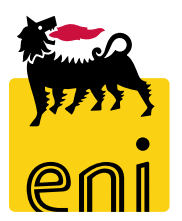

### e-Business Services Eni

**Approver Easy Contest** 

Version 07/2019

Dear User,

# the following handbook shows you the easy contest flow from Approver perspective.

We suggest to spend some times reading the following pages for a better and simpler use of the service.

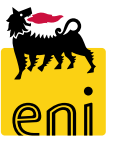

#### Summary

| • | Display Easy contest        | 6  |
|---|-----------------------------|----|
| • | Accept Easy contest Bid     | 7  |
| • | Reject Easy contest Bid     | 10 |
| • | Exit from eBusiness service | 11 |
| • | Useful Information          | 12 |
| • | Copyright e trademark       | 13 |

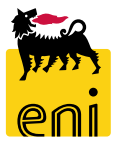

The Requester, after collecting all the needs expressed by the issuing unit, accesses e-Business and creates the request for quotation through an easy contest.

The easy contest Approver access to SRM 7.0 eBusiness platform:

- To put the final acceptance on an easy contest, after easy contest Technician assessment;
- To monitor available easy contest.

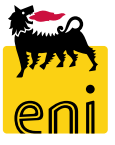

#### **Workflow Easy Contest**

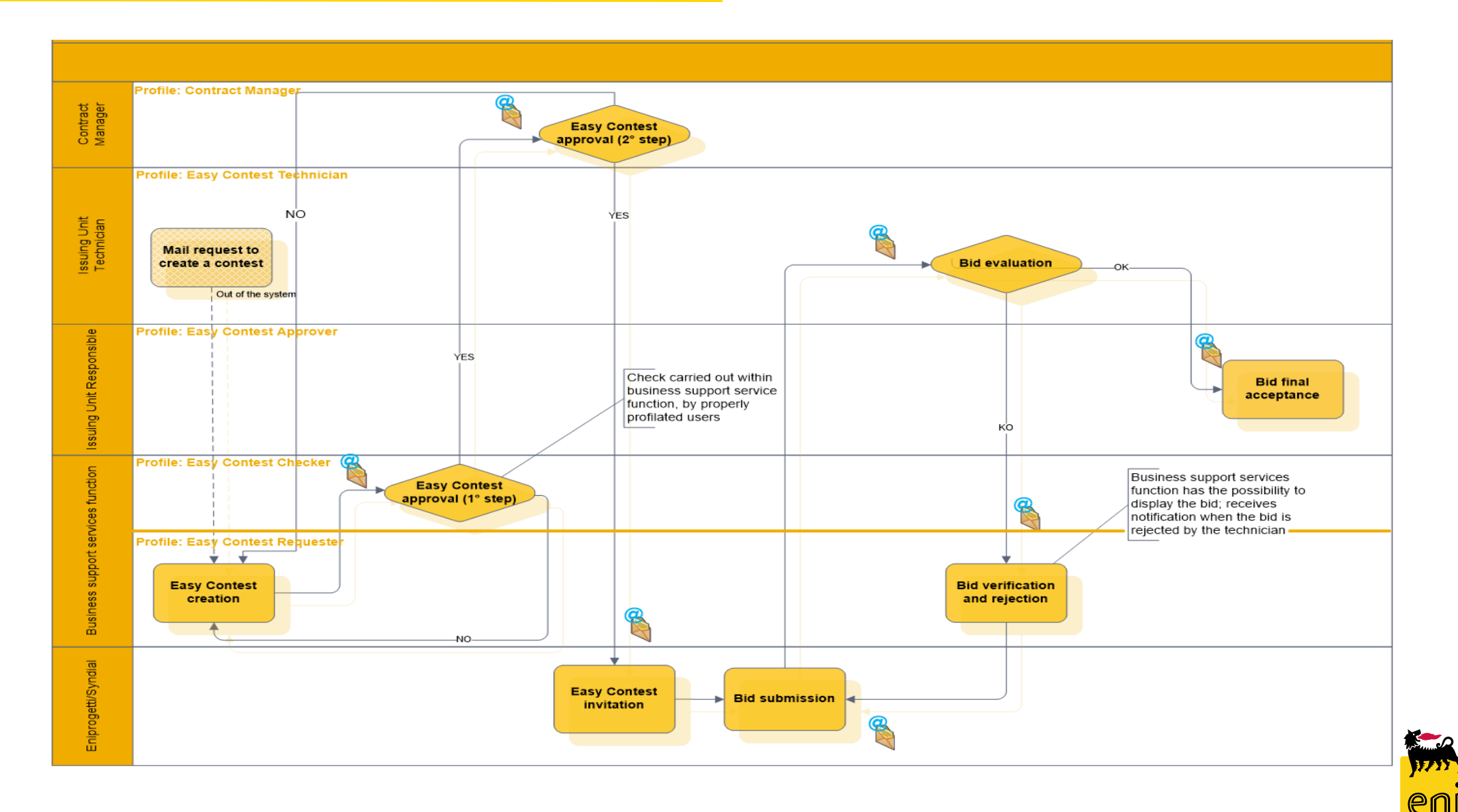

### **Display Easy contest**

| Home<br>eContest Inbox<br>eContest<br>Strategic Sourcing<br>Strategic Sourcing | Help eBusiness Log off<br>In order to approve<br>contest click on Strateg<br>button. |                                                                                                    |                                                                                                  |             |                       |              | an e<br>c Sourc                | asy<br>ing |                    |                |         |
|--------------------------------------------------------------------------------|--------------------------------------------------------------------------------------|----------------------------------------------------------------------------------------------------|--------------------------------------------------------------------------------------------------|-------------|-----------------------|--------------|--------------------------------|------------|--------------------|----------------|---------|
|                                                                                | Home<br>econtest   Inbox                                                             |                                                                                                    |                                                                                                  |             |                       |              |                                |            |                    | Help eBusiness | Log off |
| To view details about the easy contest, click on the                           | Beauty Co     Easy Con     Show Qui                                                  | Queries<br>Contest All (1) Saved (0)<br>Contest All (10) Saved (<br>Intest - All<br>uick Criteria Maintenance | Awaiting Approval (0) Published (0) Rejected (<br>) Awaiting Approval (0) Published (0) Rejected | 0)<br>d (0) |                       |              |                                |            |                    |                | 2       |
| RFX number.                                                                    | RFx N                                                                                | Number RF                                                                                                    | x Name                                                                                           | Type        | Status                | RFx Category | Purchasing Organization        | Si         | ubmission Deadline | Responses      |         |
|                                                                                | 7100                                                                                 | 0000090 SN                                                                                                    | IECO02 10.06.2019 12:54                                                                          | EACO        | Published             | SS01AA01     | Eni Spa (Y001 accentrata) - HQ | 3 1        | 2.06.2019          |                | 1       |
|                                                                                | 7100                                                                                 | 0000081 se                                                                                                    | co_prova 1                                                                                       | EACO        | Transaction Completed | SS01AA01     | Eni Spa (Y001 accentrata) - HQ | 3 0        | 17.06.2019         |                | 1       |
|                                                                                | 71000                                                                                | 0000080 SN                                                                                                    | 1ECO11 07.06.2019 09:48                                                                          | EACO        | Transaction Completed | SS01AA01     | Eni Spa (Y001 accentrata) - HQ |            | 07.06.2019         |                | 1       |
|                                                                                | 7100                                                                                 | 0000073 Pr                                                                                                    | ova 1                                                                                            | EACO        | Published             | SS01AA01     | Eni Spa (Y001 accentrata) - HQ | 3 2        | 9.05.2019          |                | 1       |

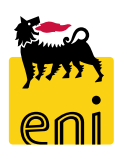

#### Accept Easy contest Bid

| Display RFx: 7100000     | 0090                                        |                             |                                                                               |
|--------------------------|---------------------------------------------|-----------------------------|-------------------------------------------------------------------------------|
| 🗘 Close Check            | Responses and Awards                        |                             |                                                                               |
| Number 710000090         | Name SMECO02 10.06.2019 12:54 Type Eas      | sy Contest Status Published | Created On 10.06.2019 12:54:23 Created By SMECO02 SMECO02 Number of Bidders 1 |
| RFX Information          | <b>n</b> Bidders Notes and Attachments Appr | roval Tracking Status       |                                                                               |
| Identification           |                                             | Eve                         | ent Parameters                                                                |
| Name:                    | SMECO02 10.06.2019 12:54                    |                             | Currency: EUR                                                                 |
| Туре:                    | Easy Contest                                | *                           | Target Value: 110,00 EUR                                                      |
| Product Category:        | SS01AA01 use SS01BA01                       |                             |                                                                               |
| Organization             |                                             |                             |                                                                               |
| Purchasing Organization: | Eni Spa (Y001 accentrata) - HQ3             |                             |                                                                               |
| Purchasing Group:        | SMECO                                       | Show Members                |                                                                               |
| Dates                    |                                             |                             |                                                                               |
| * Submission Deadline:   | 12.06.2019 23:59:00                         |                             |                                                                               |

It is possible to navigate and find all the information in the following tab RFx Information, Bidders, Notes and Attachments, Approval, Tracking and Status.

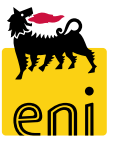

#### Accept Easy contest Bid

| Display RFx: 7100000090         Close       Check       Responses and Awards         Number       7100000090       Name       St IEC002 10.06.2019 12:54       Type       Easy Contest       Status       Pull         RFX Information       Bidders       Notes and Attachments       Approval       Tracking       Status | blished Created On 10.06.2019 12:54:23 Created By SMECO02 SMECO02                                                                                                    | To open a submitted bid click on Responses and Awards, on Response Number 80xxxxxxx and then |
|----------------------------------------------------------------------------------------------------|----------------------------------------------------------------------------------------------------|----------------------------------------------------------------------------------------------|
| Identification     Name:     SMECO02 10.06.2019 12:54       Type:     Easy Contest       Product Category:     SS01AA01 ise SS01BA01                                                                                                    | Event Parameters         Responses and Awards                                                                                                    | confirm by clicking on OK.                                                                   |
| To elaborate the document click on Edit button.                                                                                                    | Response Activity       Response Comparison         Details       Return Response         Response Number       Response Status         8000001282       Awaiting approval from Rosa1 Approvements | Confirmation required The system will log opening offer: do you want to proceed? OK Cancel   |

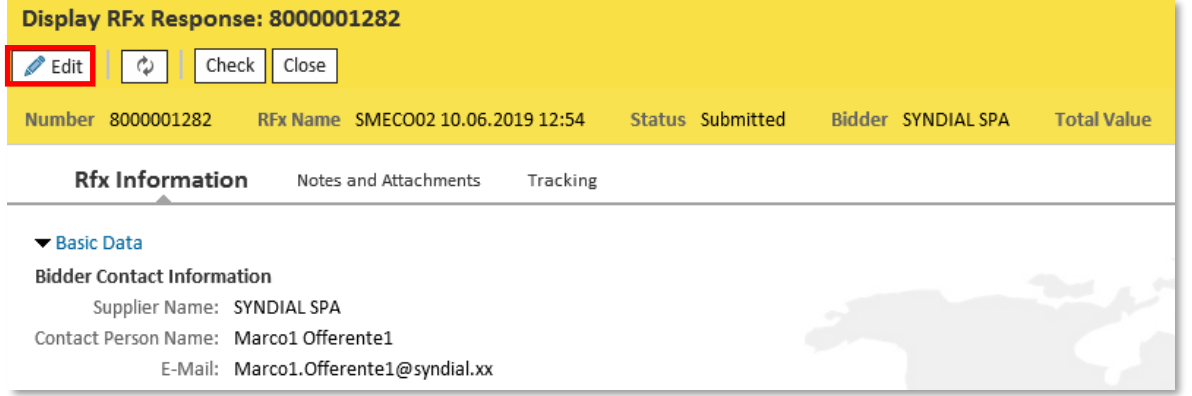

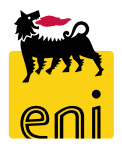

#### **Accept Easy contest Bid**

| Edit RFx Response: 8000001282                    |                     |                    |             |          |                                          |
|--------------------------------------------------|---------------------|--------------------|-------------|----------|------------------------------------------|
| Read Only Check Close Accept Reject              |                     |                    |             |          |                                          |
| Number 8000001282 RFx Name SMECO02 10.06.2019 12 | 54 Status Submitted | Bidder SYNDIAL SPA | Total Value | 0,00 EUR | RFx Number 710000090                     |
| Rfx Information Notes and Attachments Trac       | king                |                    |             |          |                                          |
| ✓ Basic Data                                     |                     |                    |             |          |                                          |
| Bidder Contact Information                       |                     |                    |             |          | RFx Response Information                 |
| Supplier Name: SYNDIAL SPA                       |                     |                    |             |          | Last Changed On: 11.06.2019 12:03:30 CET |
| Contact Person Name: Marcol Offerentel           |                     |                    |             |          | Last Changed By: Mr. Marco1 Offerente1   |
| E-Mail: Marco1.Offerente1@syndial.xx             |                     |                    |             |          | Creation Date: 10.06.2019 18:06:48 CET   |
| Fax:                                             |                     |                    |             |          | Created By: Mr. Marco1 Offerente1        |
| Phone: O                                         |                     |                    |             |          |                                          |

There are two buttons on the top of the window to approve or reject the document; click on Accept button to put the final acceptance.

System will display a message that Document was approved.

| Display RFx Response: 8000001282                            |                                                     |       |   |  |       |  |  |  |  |  |
|-------------------------------------------------------------|-----------------------------------------------------|-------|---|--|-------|--|--|--|--|--|
| ſ                                                           | Show My Tasks                                       | ]   [ | Φ |  | Close |  |  |  |  |  |
| RFx response 8000001282 (SMECO02 10.06.2019 12:54) accepted |                                                     |       |   |  |       |  |  |  |  |  |
|                                                             | Number 8000001282 RFx Name SMECO02 10.06.2019 12:54 |       |   |  |       |  |  |  |  |  |

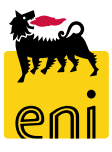

#### **Reject Easy contest Bid**

| Edit RFx Response: 8       | 8000001282       |                       |                  |                    |                 |          |                      |  |
|----------------------------|------------------|-----------------------|------------------|--------------------|-----------------|----------|----------------------|--|
| Read Only Check C          | Close Accept F   | Reject                |                  |                    |                 |          |                      |  |
| Please insert rejection no | ote              |                       |                  |                    |                 |          |                      |  |
| Number 8000001282          | RFx Name SME     | 0002 10.06.2019 12:54 | Status Submitted | Bidder SYNDIAL SPA | Total Value     | 0,00 EUR | RFx Number 710000090 |  |
| Rfx Information            | Notes and A      | ttachments Trac       | king             |                    |                 |          |                      |  |
| ▼ Notes                    |                  |                       |                  |                    |                 |          |                      |  |
| Add Clear                  |                  |                       |                  |                    |                 |          |                      |  |
| Purchaser's Remarks        | Category         |                       |                  | Text Pre           | view            | IEALFIEV | ew                   |  |
| Rejection Note             | Bidder's Remarks |                       |                  | Notes              | Add Rejection   | Note     |                      |  |
|                            |                  |                       |                  |                    | Rejection Note: |          |                      |  |

Click on Reject button in order to send back to Requester the document. In this case, it is mandatory to insert a reason of the rejection otherwise the system will display an error message *"Please insert rejection note"*. It is possible to insert the motivation in the Note and Attachments tab by clicking on Add and selecting Rejection Note.

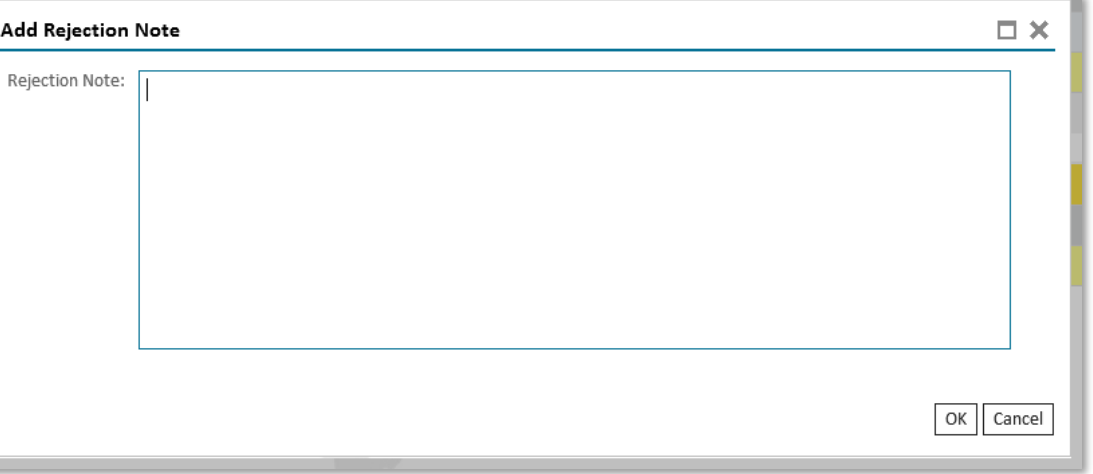

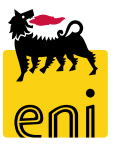

#### **Exit from eBusiness service**

| enieBusines                                                        | enieBusiness                                                                                                    |                                 |          |                       |              |                                 |                     |           |    |  |
|--------------------------------------------------------------------|----------------------------------------------------------------------------------------------------|---------------------------------|----------|-----------------------|--------------|---------------------------------|---------------------|-----------|----|--|
| Home                                                               |                                                                                                    |                                 |          |                       |              |                                 |                     |           |    |  |
| eContest Inbox                                                     |                                                                                                    |                                 |          |                       |              |                                 |                     |           |    |  |
| Detailed Navigation        • Strategic Sourcing     Active Queries |                                                                                                    |                                 |          |                       |              |                                 |                     |           |    |  |
|                                                                    | Beauty Contest All (1) Saved (0) Awaiting Approval (0) Published (0) Rejected<br>Easy Contest All (10) Saved (7) Awaiting Approval (0) Published (0) Rejected |                                 |          |                       |              |                                 |                     |           |    |  |
|                                                                    | Easy Contest - All                                                                                                    |                                 |          |                       |              |                                 |                     |           |    |  |
|                                                                    | Show Quick Criteria Mainten                                                                                                    | ance                            |          |                       |              |                                 |                     |           |    |  |
|                                                                    | View: [Standard View]                                                                                                    | Create RFx Display Edit Refresh | 1 Export |                       |              |                                 |                     |           | 24 |  |
|                                                                    | n RFx Number                                                                                                    | RFx Name                        | Туре     | Status                | RFx Category | Purchasing Organization         | Submission Deadline | Responses |    |  |
|                                                                    | 710000090                                                                                                    | SMECO02 10.06.2019 12:54        | EACO     | Published             | SS01AA01     | Eni Spa (Y001 accentrata) - HQ3 | 12.06.2019          |           | 1  |  |
|                                                                    | 710000081                                                                                                    | seco_prova 1                    | EACO     | Transaction Completed | SS01AA01     | Eni Spa (Y001 accentrata) - HQ3 | 07.06.2019          |           | 1  |  |
|                                                                    | 710000080                                                                                                    | SMECO11 07.06.2019 09:48        | EACO     | Transaction Completed | SS01AA01     | Eni Spa (Y001 accentrata) - HQ3 | 07.06.2019          |           | 1  |  |
|                                                                    | 710000073                                                                                                    | Prova 1                         | EACO     | Published             | SS01AA01     | Eni Spa (Y001 accentrata) - HQ3 | 29.05.2019          |           | 1  |  |

To exit from eBusiness Service, click on the Log off button.

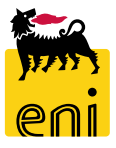

For information and support please call the e-Business Service Contact Center available both by telephone and via e-mail.

Please find our support contact details and working times on the Eni Service portal.

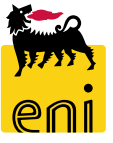

# The contents of this manual is for informational purposes only and for private consultation.

It may not be reproduced for commercial purposes.

For Copyright and Trademark see the eBusiness Portal.

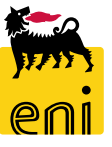